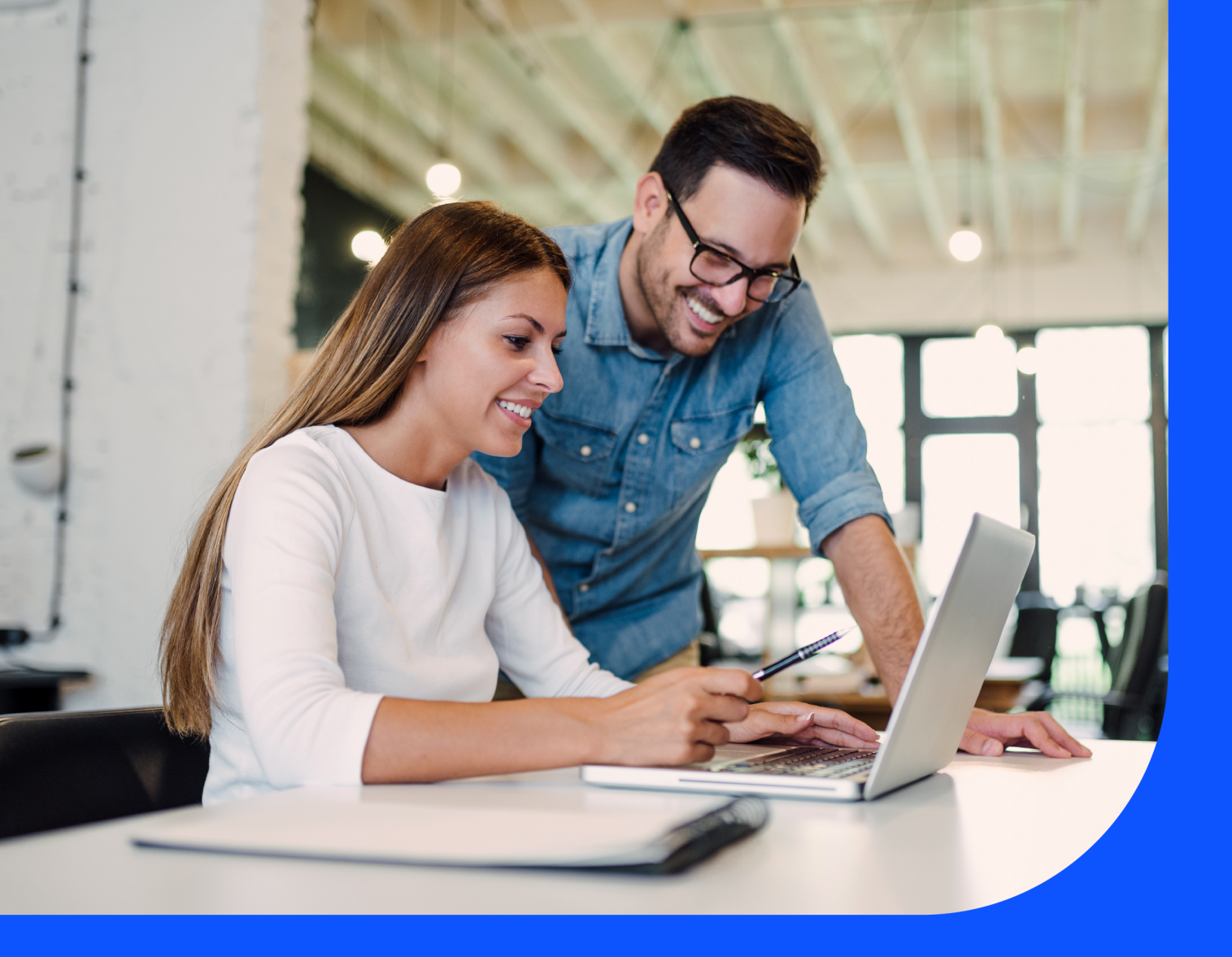

# Billing User Guide

With Billing you can:

- Download bills for all your products and services
- Access the past 13 months of invoices, see when they were issued and the total amount due
- Raise and track billing enquiries for invoices, credit and debit notes

October 2024

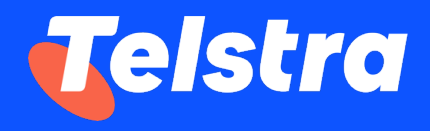

## **Table of Contents**

| How to view invoices and credit / debit notes                  | 2 |
|----------------------------------------------------------------|---|
| How to download invoices and credit / debit notes              | 3 |
| How to raise a billing / invoice / credit / debit note enquiry | 5 |
| How to track my billing enquiries                              | 8 |

#### How to view invoices and credit / debit notes

1. On the main dashboard, from the 'Billing' tile, select 'View invoices'.

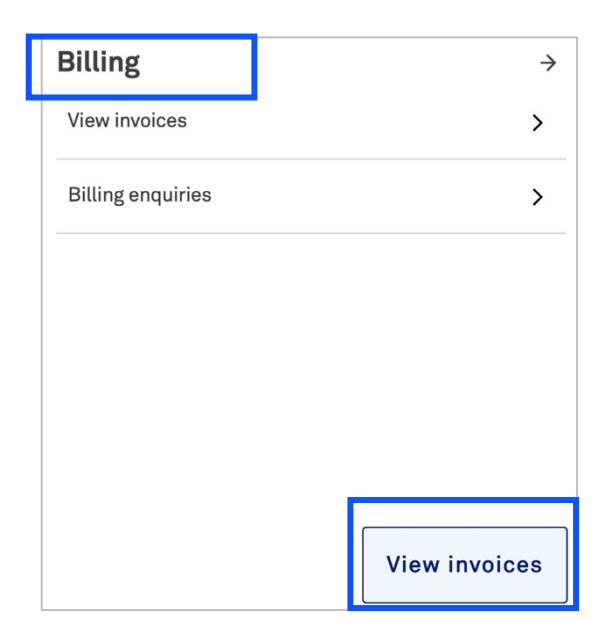

2. Select '**Invoices**' tab. A list of your invoices will appear including invoice date, payment due date, currency, amount (excl Tax), tax and total amount.

| Invoices       | Credit/debit notes | Enquiries          |          |                   |      | [↓] Download | ~ |
|----------------|--------------------|--------------------|----------|-------------------|------|--------------|---|
| Invoice number | Invoice date 👻     | Payment due date 👻 | Currency | Amount (excl Tax) | Tax  | Total amount |   |
| DI56S-070980-1 | 01 Jul 22          | 30 Jul 22          | USD      | 25,788.00         | 0.00 | 25,788.00    | • |
| DI56S-069952-1 | 01 Jun 22          | 30 Jun 22          | USD      | 25,788.00         | 0.00 | 25,788.00    |   |

3. Select '**Credit/Debit notes**' tab. A list of all your credit and debit notes will appear with a reference number, issued date, note type, currency, amount (excl Tax), tax and total amount.

| Invoices         | Credit/debit notes | Enq       | uiries   |                   |      | 신 Dov        | vnload ∨ |
|------------------|--------------------|-----------|----------|-------------------|------|--------------|----------|
| Reference number | Issued date 👻      | Note type | Currency | Amount (excl Tax) | Тах  | Total amount |          |
| 500008183        | 14 Apr 22          | Credit    | USD      | 2,422,400.00      | 0.00 | 2,422,400.00 |          |

**Note:** If you have multiple companies or billing accounts, select them in the top right corner (if applicable).

| Billing        |                    |                    |          | Company: test sal compa            | ny 2 🗸 Billing | account: (i) BP-0001 | 111 🗸  |
|----------------|--------------------|--------------------|----------|------------------------------------|----------------|----------------------|--------|
| Invoices       | Credit/debit notes | Enquiries          |          | test sal company 2<br>Test Account |                | 년 Down               | load 🗸 |
| Invoice number | Invoice date 👻     | Payment due date 👻 | Currency |                                    | Гах            | Total amount         |        |
| DI56S-070980-1 | 01 Jul 22          | 30 Jul 22          | USD      | 25,788.00                          | 0.00           | 25,788.00            |        |
| DI56S-069952-1 | 01 Jun 22          | 30 Jun 22          | USD      | 25,788.00                          | 0.00           | 25,788.00            |        |

#### How to download invoices and credit / debit notes

Note: All downloaded files will be in the local download folder in your PC

1. To download a single invoice, select '**Invoices**' tab (highlighted in red), select the '**three dots**' in the right column and choose PDF or CSV format.

To download a single credit/debit notes (highlighted in orange), select **the 'Credit/ debit notes'** tab before selecting **the 'three dots'** in the right column.

| Invoices       | Credit/debit notes | Enquiries          |          |                   |       | [√] Download ∨ |
|----------------|--------------------|--------------------|----------|-------------------|-------|----------------|
| Invoice number | Invoice date 👻     | Payment due date 👻 | Currency | Amount (excl Tax) | Tax   | Total amount   |
| DI47S-030012-1 | 01 May 22          | 30 May 22          | USD      | 100.00            | 10.00 | 110.00         |
| DI47S-029671-1 | 01 Apr 22          | 30 Apr 22          | USD      | 100.00            | 10.00 | 110.00         |
|                |                    |                    |          |                   |       |                |
| Invoices       | Credit/debit notes | Enquiries          |          |                   |       | 🕁 Download 🗸   |
| Invoice number | Invoice date 👻     | Payment due date 👻 | Currency | Amount (excl Tax) | Тах   | Total amount   |
| DI47S-030012-1 | 01 May 22          | 30 May 22          | USD      | 100.00            | 10.00 | 110.00         |

To download multiple invoices, select 'Invoices' tab (highlighted in blue), select 'Download', choose the format and select the 'Invoices' (up to 20). Select 'Continue'.

USD

USD

To download multiple credit/debit notes, select the **'Credit/debit notes'** tab (highlighted in orange) before selecting the three dots in the right column.

DI47S-029671-1

DI47S-029509-1

01 Apr 22

01 Mar 22

30 Apr 22

30 Mar 22

Download Invoice (PDF)

Download Invoice (CSV)

Invoice enquiry

100.00

100.00

| Invoices                       | Credit/debit notes           | Enquiries          |          |                   |       | 🖞 Download 🔨             |  |
|--------------------------------|------------------------------|--------------------|----------|-------------------|-------|--------------------------|--|
| Invoice number                 | nvoice number Invoice date 🕶 |                    | Currency | Amount (excl Tax) | Тах   | Invoice (PDF)            |  |
| DI47S-030012-1                 |                              |                    | USD      | 100.00            | 10.00 | Invoice (CSV)            |  |
| DI47S-029671-1 01 Apr 22       |                              | 30 Apr 22 USD      |          | 100.00            | 10.00 | Summary                  |  |
| Invoices                       | Credit/debit notes           | Enquiries          | -        |                   |       | 산 Download 🗸             |  |
| You've selected <b>2</b> items | s to download (max 20)       |                    |          |                   |       | <u>Cancel</u> Continue → |  |
| Invoice number                 | Invoice date 👻               | Payment due date 👻 | Currency | Amount (excl Tax) | Тах   | Total amount             |  |
| ✓ DI47S-030012-1               | 01 May 22                    | 30 May 22          | USD      | 100.00            | 10.00 | 110.00                   |  |
| ✓ DI47S-029671-1               | 01 Apr 22                    | 30 Apr 22          | USD      | 100.00            | 10.00 | 110.00                   |  |

3. To download an invoice summary, select **'Invoices'** tab (highlighted in red), select **'Download'** and select **'Summary'**.

To download a credit/debit notes summary, select the **'Credit/debit notes'** tab (highlighted in orange) before selecting **'Download'**.

| Invoices       | Credit/debit notes | Enquiries          |          |                   |          | 년 Download ^  |
|----------------|--------------------|--------------------|----------|-------------------|----------|---------------|
| Invoice number | Invoice date 👻     | Payment due date 👻 | Currency | Amount (excl Tax) | Tax      | Invoice (PDF) |
| DI56S-070903-1 | 01 Jul 22          | 30 Jul 22          | USD      | 25,000.00         | 1,750.00 | Invoice (CSV) |
| DI56S-068373-1 | 01 Apr 22          | 30 Apr 22          | USD      | 25,000.00         | 1,750.00 | Summary       |

**Note:** If you have multiple companies or billing accounts, select them in the top right corner (if applicable).

| Billing        |                    |                    |          | Company: test sal company 2        | ∼ Bill | ing account: (i) BP-000 | 1111 🗸 |
|----------------|--------------------|--------------------|----------|------------------------------------|--------|-------------------------|--------|
| Invoices       | Credit/debit notes | Enquiries          |          | test sal company 2<br>Test Account |        | 년 Down                  | load 🗸 |
| Invoice number | Invoice date 👻     | Payment due date 👻 | Currency |                                    | Гах    | Total amount            |        |
| DI56S-070980-1 | 01 Jul 22          | 30 Jul 22          | USD      | 25,788.00                          | 0.00   | 25,788.00               |        |
| DI56S-069952-1 | 01 Jun 22          | 30 Jun 22          | USD      | 25,788.00                          | 0.00   | 25,788.00               |        |

### How to raise a billing / invoice / credit / debit note enquiry

1. Select 'View invoices' from the Billing tile in the main dashboard.

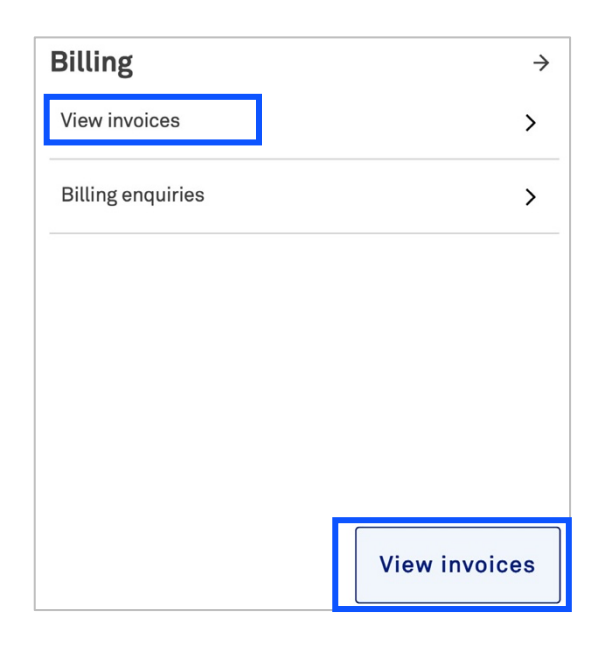

2. To raise an **'Invoice enquiry'** select **'Invoices'** tab (highlighted in red), select the **'three dots'** from the right column and select **'Invoice enquiry'**.

| Invoices       | Credit/debit notes | Enquiries          |          |                   |                        | 🕁 Download 🗸 |
|----------------|--------------------|--------------------|----------|-------------------|------------------------|--------------|
| Invoice number | Invoice date 👻     | Payment due date 👻 | Currency | Amount (excl Tax) | Tax                    | Total amount |
| DI47S-030012-1 | 01 May 22          | 30 May 22          | USD      | 100.00            | 10.00                  | 110.00       |
| DI47S-029671-1 | 01 Apr 22          | 30 Apr 22          | USD      | 100.00            | Download Invoice (PDF) |              |
| DI47S-029509-1 | 01 Mar 22          | 30 Mar 22          | USD      | 100.00            | Download Invoice (     | CSV)         |
|                |                    |                    |          |                   | Invoice enquiry        |              |

3. To raise an 'Credit/debit note enquiry', select 'Credit/debit notes' tab (highlighted in orange), select the 'three dots' from the right column and select 'Credit/debit notes enquiry'.

| Invoices         | Credit/debit notes | Enq       | uiries   |                   |            | [↓] Downlo                       | oad 🗸 |
|------------------|--------------------|-----------|----------|-------------------|------------|----------------------------------|-------|
| Reference number | Issued date 👻      | Note type | Currency | Amount (excl Tax) | Tax        | Total amount                     |       |
| 500008183        | 14 Apr 22          | Credit    | USD      | 2,422,400.00      | 0.00       | 2,422,400.00                     | •••   |
|                  |                    |           |          |                   | Download   | Download Credit/debit note (PDF) |       |
|                  |                    |           |          |                   | Download   | Credit/debit note (CSV)          |       |
|                  |                    |           |          |                   | Credit/deb | it note enquiry                  |       |

4. To raise an **'Enquiry'** directly, select **'Billing'**, select **'Enquiries'** tab, select **'New enquiry'**. Choose relevant category, you will be redirected to a form.

| Invoices                                                                | Credit/debit notes | Enquiries       |                                | [             | New enquiry $\rightarrow$ |  |  |  |
|-------------------------------------------------------------------------|--------------------|-----------------|--------------------------------|---------------|---------------------------|--|--|--|
| Case ID 👻                                                               | Status 👻           | Subject         | Invoice or credit/debit number | Assigned to 👻 | Date raised 👻             |  |  |  |
| 00670357                                                                | Closed             | Billing enquiry | DI56S-069681-1                 | Telstra       | 14 Jul 22                 |  |  |  |
| 1-1 of 1 Items per page 25 V $\leftarrow$ Previous 1 Next $\rightarrow$ |                    |                 |                                |               |                           |  |  |  |

5. A pre-populated support enquiry form will open. Complete the form and select **'Submit enquiry'**.

| Help and support                                                                            |    | Track                                                                                                    | support enquiries →  |
|---------------------------------------------------------------------------------------------|----|----------------------------------------------------------------------------------------------------|----------------------|
| What is your anguiry related to?                                                            |    | Contact name                                                                                                    |                      |
| Billing                                                                                     |    | Int User                                                                                                    |                      |
| Diang                                                                                       |    | Enter your first and last name                                                                                                    |                      |
|                                                                                             |    | Email address                                                                                                    |                      |
| Subject                                                                                     |    | testuserfortestaccount@getnada.com                                                                                                    |                      |
| Billing enquiry                                                                             |    |                                                                                                    |                      |
| Category                                                                                    |    | Email a comy of this anguiny to (Ontional)                                                                                              |                      |
| Others                                                                                      | ~  |                                                                                                    |                      |
|                                                                                             |    | Enter one or more email addresses, separated by comma                                                                                   |                      |
| Account name                                                                                |    | Phone number                                                                                                    |                      |
| test sal company 2 - 45107                                                                  |    | Enter the country code followed by the full phone number                                                                                |                      |
|                                                                                             |    |                                                                                                    |                      |
|                                                                                             |    | Back                                                                                                    | Submit enquiry       |
| Related Telstra account number                                                              | ×  |                                                                                                    | Gabinic enquiry      |
| Interview Taletra account number You'll find your account number at the top of your billing | -  |                                                                                                    |                      |
| invoices.                                                                                   |    | We'll respond to you as soon as possible<br>Our support team is available Monday to Friday, 9am<br>except on Hong Kong public holidays. | э.<br>- 6pm (UTC+8), |
| Invoice number(s)                                                                           | ~  |                                                                                                    |                      |
| Invoice number(s)                                                                           |    |                                                                                                    |                      |
| What is your enquiry?                                                                       |    |                                                                                                    |                      |
| Tell us about your enquiry                                                                  |    |                                                                                                    |                      |
|                                                                                             |    |                                                                                                    |                      |
|                                                                                             |    |                                                                                                    |                      |
|                                                                                             |    |                                                                                                    |                      |
|                                                                                             | 11 |                                                                                                    |                      |
|                                                                                             |    |                                                                                                    |                      |
|                                                                                             |    |                                                                                                    |                      |
| Attachments (optional) 0 / 5 files                                                          | () |                                                                                                    |                      |
| Drop filos hora                                                                             |    |                                                                                                    |                      |
| urop rites nere                                                                             |    |                                                                                                    |                      |
| or                                                                                          |    |                                                                                                    |                      |
| <u>Upload from your device</u>                                                              |    |                                                                                                    |                      |
| Upload any relevant images or files to support your enquiry or request.                     |    |                                                                                                    |                      |

6. Your enquiry has now been submitted. Track the enquiry by selecting the enquiry number or selecting **'Track billing enquiries'**.

#### **Enquiry submitted**

You will receive an email shortly with more information

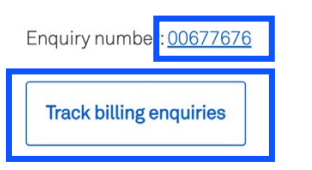

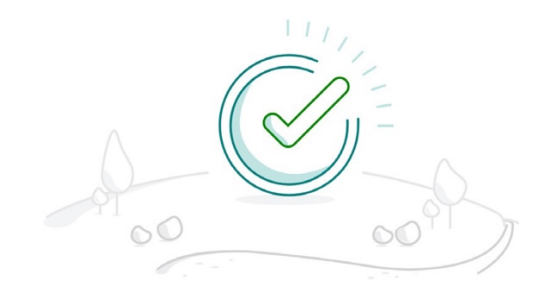

7. A confirmation email will be sent to the corresponding email address and copied to the additional email (optional).

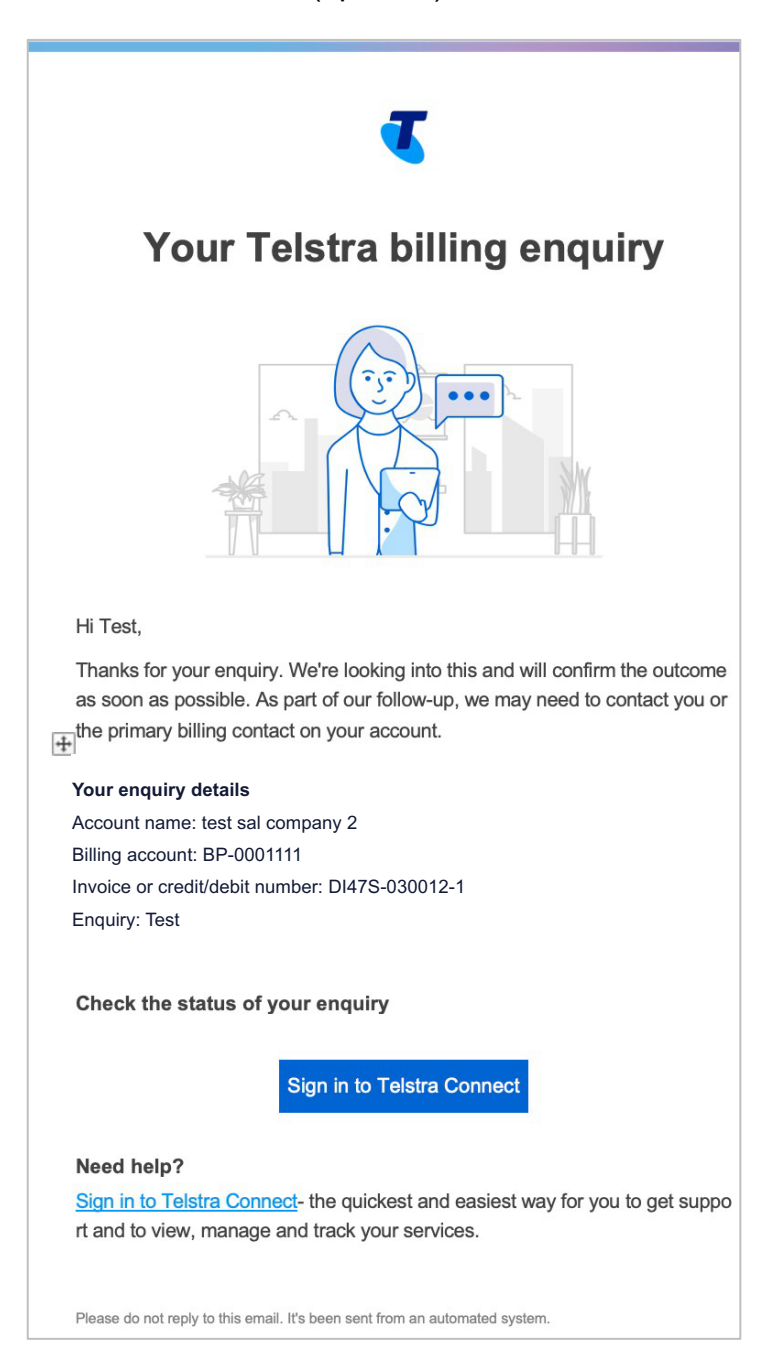

#### How to track my billing enquiries

1. On the main dashboard, from the 'Billing' tile, select 'Billing enquiries'.

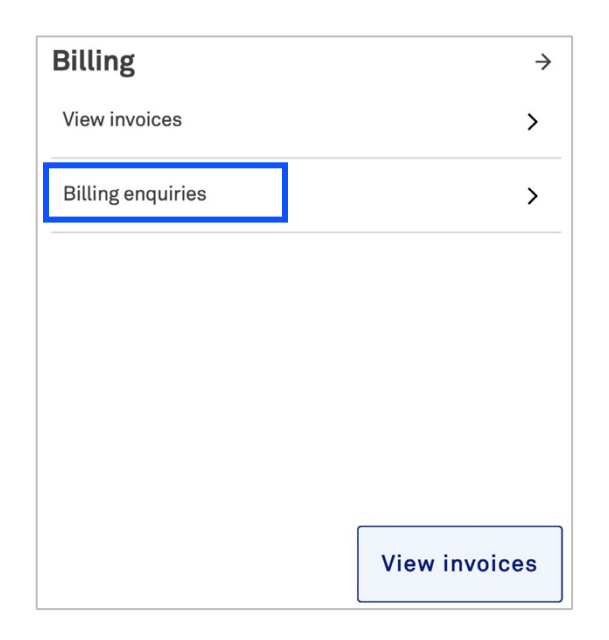

2. Select 'Enquiries' tab to view the full list of your enquiries.

Note: 'On hold' status refers to a pending action from you as the customer.

| Invoices  | Credit/debit notes | Enquiries       |                                |               | New enquiry $\rightarrow$ |
|-----------|--------------------|-----------------|--------------------------------|---------------|---------------------------|
| Case ID 👻 | Status 👻           | Subject         | Invoice or credit/debit number | Assigned to 👻 | Date raised 👻             |
| 00676543  | Closed             | Billing enquiry | DI47S-030012-1                 | Telstra       | 31 Aug 22                 |
| 00674814  | Closed             | Billing enquiry | DI47S-030012-1                 | Telstra       | 17 Aug 22                 |
| 00674811  | 0 On Hold          | Billing enquiry | DI47S-030012-1                 | Customer      | 17 Aug 22                 |
| 00662968  | New                | Billing enquiry | DI47S-029671-1                 | Telstra       | 09 Jun 22                 |

3. Select the case ID you would like to view further information for.

| Invoices  | Credit/debit notes | Enquiries       |                                |               | New enquiry $\rightarrow$ |
|-----------|--------------------|-----------------|--------------------------------|---------------|---------------------------|
| Case ID 👻 | Status 👻           | Subject         | Invoice or credit/debit number | Assigned to 👻 | Date raised 👻             |
| 00676543  | Closed             | Billing enquiry | DI47S-030012-1                 | Telstra       | 31 Aug 22                 |
| 00674814  | Closed             | Billing enquiry | DI47S-030012-1                 | Telstra       | 17 Aug 22                 |
| 00674811  | 😑 On Hold          | Billing enquiry | DI47S-030012-1                 | Customer      | 17 Aug 22                 |
| 00662968  | New                | Billing enquiry | DI47S-029671-1                 | Telstra       | 09 Jun 22                 |

4. You will be redirected to the Billing enquiry detail page. In the activity section you can view updates from Telstra, add comments and attachments to communicate with the team.

**Note: 'Telstra attachments'** are uploaded by the Telstra team. Attachments uploaded by yourself will be under **'Your attachments'**.

| Dasl       | hboard > Billing enquiries > 00677676               |                                                                                                    |               |                 |
|------------|-----------------------------------------------------|----------------------------------------------------------------------------------------------------|---------------|-----------------|
| 0          | 0677676                                             |                                                                                                    |               |                 |
| Summary    |                                                     | Details                                                                                                    |               |                 |
| Ð          | Status<br>In progress                               | Category: Invoice details enquiry                                                                            |               |                 |
| <b>(i)</b> | Subject<br>Billing enquiry                          | Account name: test sal company 2<br>Billing account: BP-0001111                                              |               |                 |
| 8          | Assigned to ①<br>Telstra                            | Invoice or credit/debit number: DI47S-030012-1<br>Email address: john@example.com<br>Phone number: 012345678 |               |                 |
|            | Submitted<br>12 Oct 21 13:02<br>12 Oct 21 07:32 UTC | Activity                                                                                                    |               |                 |
| æ          | Requested by<br>Billing User26                      | Add a comment                                                                                                |               |                 |
|            | Telstra attachments<br>60000468D161S04464612.csv    | 0                                                                                                    | 🗓 Attach file | ➢ Send          |
|            | Your attachments<br>60000468DI61S044646131.cs       | 12 Oct 21                                                                                                    | 12 (          | Oct 21, 01:05pm |

5. When an update is made to your enquiry, you will receive an email to check the enquiry in Telstra Connect.

When the enquiry is complete, the status will be changed to '**Closed**' and new comments will be disabled.

**Note:** If you want to reject your enquiry, you can communicate this to the Telstra team in the comments of the enquiry. Comments will be disabled and you will receive an email to confirm this.

# Т An update on your Telstra billing enquiry · 5 Account name: test sal company 2 Billing account: BP-0001111 Invoice or credit/debit number: DI47S-030012-1 Enquiry: Test Our latest comment: Latest comments To reply or check the status of your enquiry Sign in to Telstra Connect Need help? Sign in to Telstra Connect- the q uickest and easiest way for you to get support and to view, manage and track your services.

Please do not reply to this email. It's been sent from an automated system.

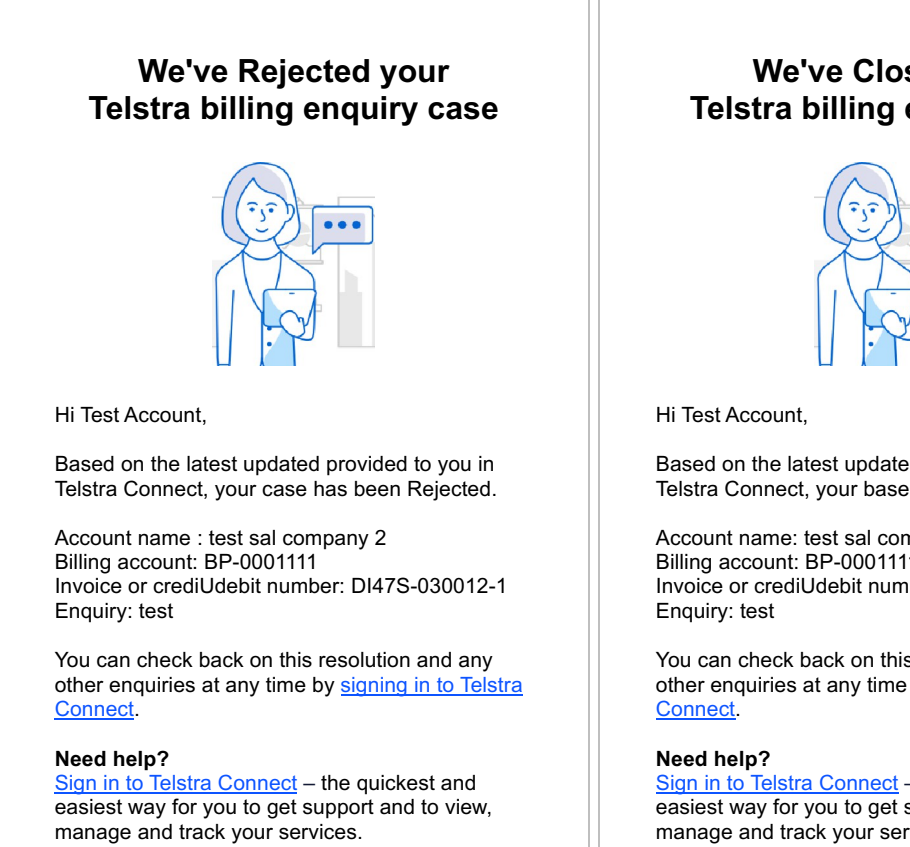

Please do not reply to this email. It's been sent from an automated system.

#### We've Closed your Telstra billing enquiry case

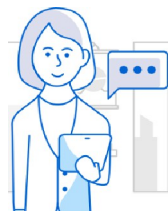

Based on the latest updated provided to you in Telstra Connect, your base has been Closed.

Account name: test sal company 2 Billing account: BP-0001111 Invoice or crediUdebit number: DI47S-030012-1

You can check back on this resolution and any other enquiries at any time by signing in to Telstra

Sign in to Telstra Connect - the quickest and easiest way for you to get support and to view, manage and track your services.

Please do not reply to this email. It's been sent from an automated system.

Sign in to Telstra Connect: https://connectapp.telstra.com/

If you have any questions or feedback, please contact your Telstra International representative.

https://www.telstrainternational.com/en/telstra-connect